## How to Clear Cache/Update Channels

This fix will solve a lot of Buffering Issues.

1. Open Blackbox TV Neons. Arrow over to the Settings in the top right corner.

2. Click on General Settings and then arrow down and Click Clear Now.

3. You will not notice a change but Click it 3 times anyway. Afterwards, click the Back button 2x on remote.

 Click on all three (Last Updated) tabs, under Live Tv, Cinema, and TV Shows.
Go to Live Tv and see how it plays.

Still having issues? Try the other Buffering Tips, click link below.

Blackbox Troubleshooting